# Инструкция по работе с использованием автоматической тестирующей системы Яндекс.Контест 7-8 КЛАСС.

В 2020/2021 учебном году муниципальный этап всероссийской олимпиады школьников по информатике в Воронежской области будет проходить с использованием автоматической тестирующей системы Яндекс.Контест.

 Ссылка для подключения к пробному тестированию
 27.11.2020 –

 https://official.contest.yandex.ru/contest/22973/enter/
 29.11.2020 в 10:00

 - https://official.contest.yandex.ru/contest/22973/enter/
 29.11.2020 в 10:00

#### Рассмотрим пример использования системы Яндекс.Контест.

Будьте внимательны, убедитесь в правильности ввода адреса соревнования. После перехода по ссылке будет открыта страница соревнования. Если вы не авторизованы на платформе, то будет выведено приглашение к авторизации:

| <mark>Я</mark> ндек | <b>с</b> Контест |             |                    |                        |                 |           | ■Русский 🛃 Войти      |
|---------------------|------------------|-------------|--------------------|------------------------|-----------------|-----------|-----------------------|
| Новости             | Соревнования     | Команды     | Значения ошибок    | Настройки компиляторов | Пробный контест | О сервисе | Личный кабинет        |
| 🚺 Для і             | просмотра страни | ицы необход | имо авторизоваться |                        |                 |           |                       |
| Обратная се         | 3язь             |             |                    |                        |                 | ©         | 2013–2017 ООО «Яндекс |

Для авторизации на пробном туре олимпиады необходимо использовать учетную запись, представленную Вам организаторами соревнования (логин и пароль).

Если после авторизации вы увидите сообщение об отсутствии прав для просмотра соревнования, скорее всего вами была допущена ошибка при вводе адреса соревнования.

▲ У вас нет прав просматривать это соревнование

27.11.2020 г. с 15:00 до 19:00 при прохождении пробного подключения Вы должны будете увидеть надпись:

 

 Компиляторы
 Значения ошибок

 МУНИЦИПАЛЬНЫЙ ЭТАП ВСЕРОССИЙСКОЙ ОЛИМПИАДЫ ШКОЛЬНИКОВ ПО ИНФОРМАТИКЕ | 7-8 КЛАСС
 Ф. 26 ноя 2020, 17:46:49 Началл: 29 ноя 2020, 10:00:00 Конец: 29 ноя 2020, 12:00:00

 Участним
 Соревнование | 7-8 КЛАСС

 Участним
 Соревнование еще не началось До старта осталось 2Д. 16ч.

Обратный отсчет означает что Вы верно авторизовались и после старта соревнования (29.11.2020 в 10:00) вам будут доступны условия и интерфейс участия в соревновании. Удачи!

#### Тестирующая система во время соревнований

После начала соревнования вы в любой момент сможете узнать статус соревнования, нажав на его название.

| Rommer and a remain date of                                                                  |                                                                                                    |                 |
|----------------------------------------------------------------------------------------------|----------------------------------------------------------------------------------------------------|-----------------|
| МУНИЦИПАЛЬНЫЙ ЭТАП<br>ВСЕРОССИЙСКОЙ<br>ОЛИМПИАДЫ ШКОЛЬНИКОВ<br>ПО ИНФОРМАТИКЕ   7-8<br>КЛАСС | <ul> <li>26 ноя 2020, 17:46:49</li> <li>начало: 29 ноя 2020, 10:00:00</li> <li>конец: 29 ноя 2020, 12:00:00</li> <li>длительность: 02:00:00</li> </ul> | Объявления жюри |
| жение участников Задачи Посылки Сообщения Участники                                          |                                                                                                    |                 |

На всех страницах соревнования вы увидите ключевые элементы управления соревнованием

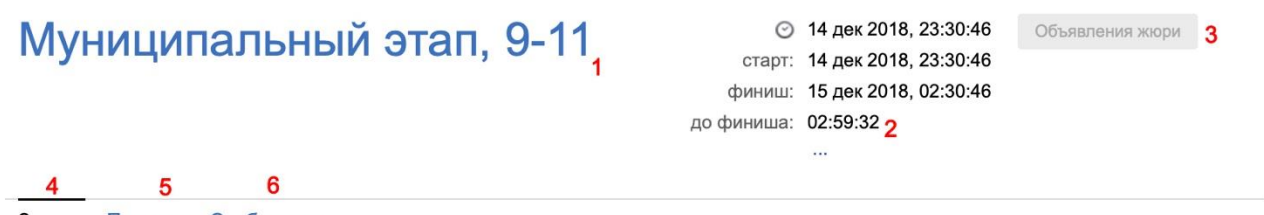

Задачи Посылки Сообщения

- 1. Название соревнования.
- 2. Оставшееся до конца соревнования время

- 3. Кнопка для просмотра оповещений жюри (становится доступной, если членами жюри было отправлено общее уведомление)
- 4. Страница задач
- 5. Список всех отправленных на проверку решений по всем задачам
- 6. Страница для отправки вопросов в жюри и получения ответов на них

### Страница задач

После нажатия на ссылку «Задачи» будет открыта страница первой из представленных в соревновании задач.

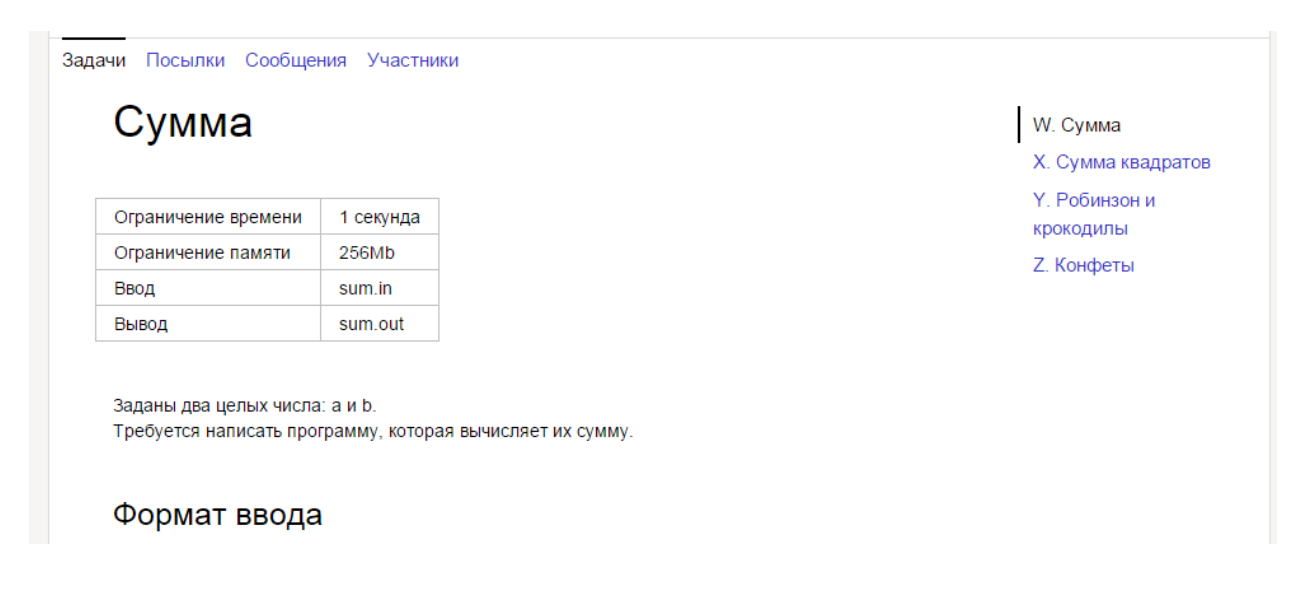

Справа находятся ссылки для перехода между задачами. В любой момент соревнования вы можете перейти к любой из предложенных задач.

Ниже условия задачи располагается форма для отправки решения задачи

| По запросу сообщается результат окончательной проверки на каждом тесте. |
|-------------------------------------------------------------------------|
| Язык x64 OpenJDK Java 7 v                                               |
| Отправить файл Набрать здесь                                            |
| Выбрать Файл не выбран                                                  |
| Отправить                                                               |
| Посылок нет                                                             |

Чтобы отправить задачу на проверку

- 1. Выберите использованный язык программирования из предложенных.
- 2. Нажмите на кнопку «Выбрать» и выберите на вашем компьютере файл с исходным кодом решения задачи. Не отправляйте уже скомпилированные решения или результаты.
- 3. Убедитесь в правильности выбранного языка программирования и файла.
- 4. Нажмите кнопку «Отправить».

После отправки решения оно добавится в список посылок по текущей задаче, который располагается ниже формы для отправки решения задачи.

| зык GNU c++0               | x x32 🗸   |        |            |         |             |       |        |      |       |  |
|----------------------------|-----------|--------|------------|---------|-------------|-------|--------|------|-------|--|
| Отправить файл             | Набрать з | десь   |            |         |             |       |        |      |       |  |
| Выбрать Файл               | не выбран |        |            |         |             |       |        |      |       |  |
|                            |           |        |            |         |             |       |        |      |       |  |
| Отправить                  |           |        |            |         |             |       |        |      |       |  |
| Отправить<br>Время посылки | ID        | Задача | Компилятор | Вердикт | Тип посылки | Время | Память | Тест | Баллы |  |

Кроме краткой информации об отправленном решении вы можете посмотреть подробный отчет о тестировании, нажав на ссылку «отчет» справа в строчке посылки. В зависимости от настроек соревнования вы можете увидеть вердикт тестирования сразу, после окончания соревнования или по запросу.

#### Страница посылок

На странице посылок располагается полный список всех ваших посылок по всем задачам, а также форма для отправки решения задачи, аналогичная форме со страницы задачи, но с дополнительным полем выбора задачи.

| Задачи Посылк                | и Сообще  | ния Участ | ники       |         |             |       |        |      |       |  |
|------------------------------|-----------|-----------|------------|---------|-------------|-------|--------|------|-------|--|
| Задача W (Суми               | иа) 🗸 Язы | IK GNU c+ | +0x x32 ~  |         |             |       |        |      |       |  |
| Отправить файл Набрать здесь |           |           |            |         |             |       |        |      |       |  |
| Выбрать Файл не выбран       |           |           |            |         |             |       |        |      |       |  |
| Отправить                    |           |           |            |         |             |       |        |      |       |  |
| Время посылки                | ID        | Задача    | Компилятор | Вердикт | Тип посылки | Время | Память | Тест | Баллы |  |
|                              |           |           |            | ok      |             |       |        |      |       |  |

## Страница сообщений

Чтобы задать вопрос по условию или общий вопрос по соревнованию вы можете использовать страницу сообщений.

| Задачи Посылки Сообщения Участники |                |
|------------------------------------|----------------|
| Тема                               | Общий вопрос 🗸 |
| Сообщение                          |                |
|                                    |                |
|                                    | Отправить      |
| Нет сообщений                      |                |

Введите тему вопроса, выберите является ли вопрос общим или относится к одной из задач соревнования, введите текст сообщения и нажмите «Отправить».

После отправки сообщения в жюри оно будет выведено в нижней части страницы сообщений.

| Задачи Посылки Сообщения Участники                                                                       |                |
|----------------------------------------------------------------------------------------------------|----------------|
| Тема                                                                                                    | Общий вопрос 🗸 |
| Сообщение                                                                                                |                |
|                                                                                                    | Отправить      |
| 16 янв 2015, 19:42:40 Общий вопрос<br>Как пользоваться платформой?<br>Помогите, пожалуйста, разобраться! |                |
|                                                                                                    | Ожидается      |

После того, как жюри обработает ваш вопрос, рядом с вопросом будет отображен ответ:

| 16 янв 2015, 19:42:40 | <i>Общий вопрос</i>                   |
|-----------------------|---------------------------------------|
| Как пользоваться г    | платформой?                           |
| Помогите, пожалуйста, | разобраться!                          |
| 16 янв 2015, 19:      | 44:38                                 |
| Надеемся, что п       | редставленная инструкция поможет вам. |

# Возможные вердикты тестирующей системы

Тестирующая система отмечает каждую из посылок одним из следующих вердиктов:

| Сообщение                       | Кратко                              | Сообщается<br>ли номер<br>теста? | Значение вердикта                                                                                                    | Возможная причина                                                                                                    |
|---------------------------------|-------------------------------------|----------------------------------|----------------------------------------------------------------------------------------------------|----------------------------------------------------------------------------------------------------|
| ОК                              | OK                                  | Нет                              | Решение полностью<br>зачтено                                                                                                    | Программа верно<br>работает на<br>соответствующем<br>наборе тестов                                                                |
| Тесты из<br>условия<br>пройдены | Тесты из<br>условия<br>пройден<br>ы | Нет                              | Решение зачтено                                                                                                    | Программа верно<br>работает на наборе<br>тестов из условия                                                                        |
| Compilation<br>error            | CE                                  | Нет                              | Компиляция<br>программы<br>завершилась с<br>ошибкой                                                                                          | <ol> <li>в программе<br/>допущена<br/>синтаксическая или<br/>семантическая ошибка</li> <li>неправильно указан<br/>язык</li> </ol> |
| Wrong<br>answer                 | WA                                  | Да                               | Ответ неверен                                                                                                    | <ol> <li>ошибка в программе</li> <li>неверный алгоритм</li> </ol>                                                                 |
| Presentation<br>error           | PE                                  | Да                               | Тестирующая<br>система не может<br>проверить выходные<br>данные, так как их<br>формат не<br>соответствует<br>описанному в<br>условиях задачи | <ol> <li>неверный формат<br/>вывода 2. программа не<br/>печатает результат</li> <li>лишний вывод</li> </ol>                       |

| Сообщение                   | Кратко | Сообщается<br>ли номер<br>теста? | Значение вердикта                                                     | Возможная причина                                                                                                    |
|-----------------------------|--------|----------------------------------|-----------------------------------------------------------------------|----------------------------------------------------------------------------------------------------|
| Time-limit<br>exceeded      | TL     | Да                               | Программа<br>превысила<br>установленный<br>лимит времени              | <ol> <li>ошибка в программе</li> <li>неэффективное</li> <li>решение</li> </ol>                                                                                                  |
| Memory<br>limit<br>exceeded | ML     | Да                               | Программа<br>превысила<br>установленный в<br>условиях лимит<br>памяти | <ol> <li>ошибка в программе<br/>(например, бесконечная<br/>рекурсия)</li> <li>неэффективное<br/>решение</li> </ol>                                                              |
| Run-time<br>error           | RT     | Да                               | Программа<br>завершила работу с<br>ненулевым кодом<br>возврата        | <ol> <li>ошибка выполнения</li> <li>программа на С или</li> <li>С++ не завершается</li> <li>оператором return 0</li> <li>ненулевой код</li> <li>возврата указан явно</li> </ol> |

По возникшим вопросам можно обращаться в разделе сообщений системы Яндекс Контест или по электронной почте olymp\_inf36@mail.ru.